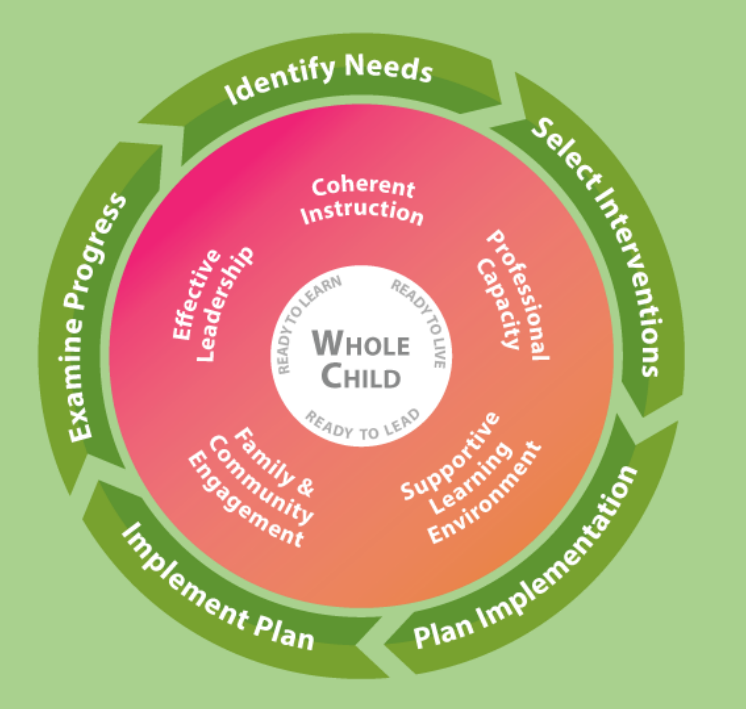

Consolidated LEA Improvement Plan (CLIP) and School Improvement Plan (SIP) Progress Monitoring Application Manual

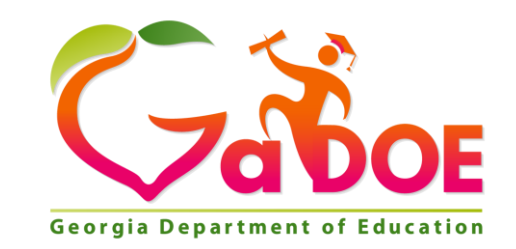

Consolidated LEA Improvement Plan (CLIP) and School Improvement Plan (SIP) Progress Monitoring Application

The purpose of the progress monitoring tool within the SLDS CLIP and SIP applications is to place integrated and on-going progress monitoring reports directly in the hands of local educational agencies (LEA) to allow them to track and monitor progress in the implementation of their CLIP and SIP action steps.

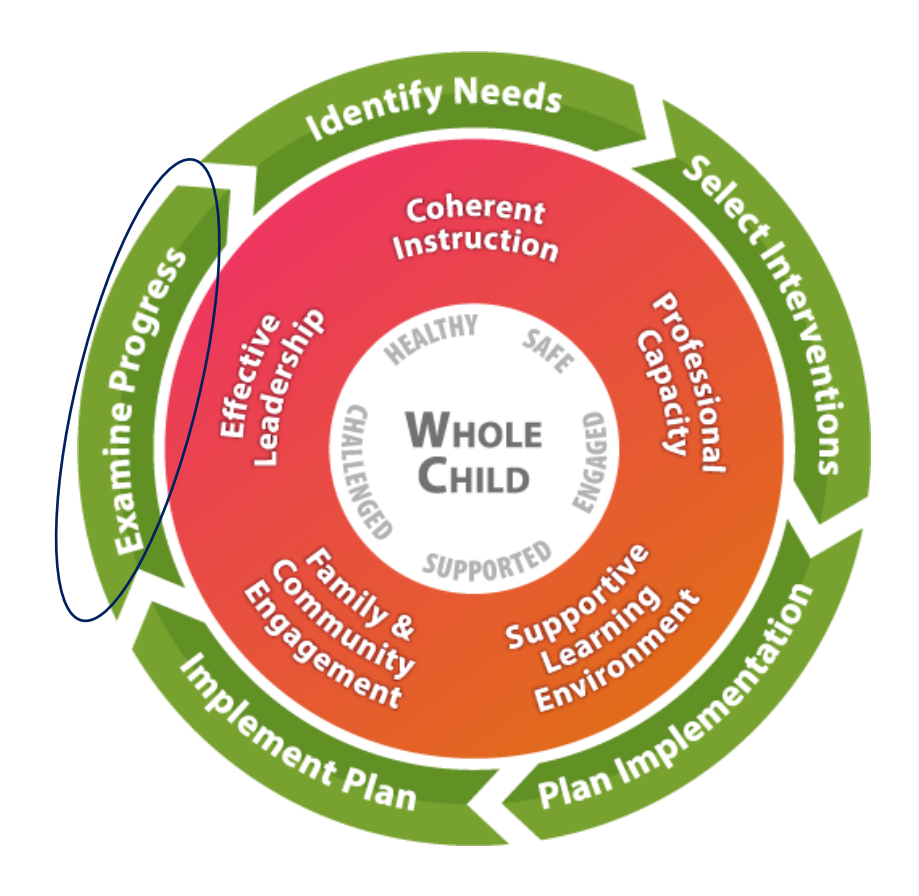

- The Progress Monitoring tool is available after a CLIP (Online or S-CLIP) is initially approved by GaDOE or the SIP is approved by the district.
- Both the District Administrator and the District Superintendent roles can view, edit, and select the evidence of progress status applicable to each action step of the CLIP. The School Administrator and District Administrator have these roles for the SIP.
- LEAs are encouraged to convene the CLIP or SIP stakeholder group to review the status of the CLIP or SIP action steps and complete the progress monitoring application.
- GaDOE Continuous Improvement Teams (CIT) will collaboratively review the CLIP Online progress monitoring submission to understand how the LEA is progressing in implementing its approved plan. The LEA will review the SIP progress monitoring submission.
- Once reviewed, comments may be added.

Progress Monitoring Application Navigation

- 1. Access the CLIP in the Statewide Longitudinal Data System (SLDS).
- 2. Select the blue tab "Progress Monitoring".

| 🕃 Consolidated LEA          | Improvement Plan (            | (CLIP)                            |                               |                                  |
|-----------------------------|-------------------------------|-----------------------------------|-------------------------------|----------------------------------|
| 🟫 Home 🖉 CLIP d SandBox     | 🔟 Data Dashboard 🛃 School SIP | District CLIP Progress Monitoring | 🚔 Cross Functional Monitoring | School SIP Progress Monitoring   |
| School Year : 2022 - 2023 🔻 | District : Ben Hill County    |                                   | You are logged                | l in as : District Administrator |

- 3. The landing page displays:
  - a. The progress monitoring reporting period
  - b. Progress monitoring status
  - c. Where to select the overarching needs from the CLIP or SIP
  - d. The action steps connected to each overarching need
  - e. Action step details and reporting progress:
    - Click on View Details to view the description and the details of the goal and the action step
    - Click on Assess Action Item Progress to provide an evidence of progress for the specific action step. There are four drop down options to choose from, along with a text box to provide a narrative summary, if needed or when required
    - Click on Comment History to view the summary of comments included

| 🕃 Consolic         | lated LEA Improv                                                                                | ement Plan         | (CLIP)                     |                        |                             |                        |
|--------------------|-------------------------------------------------------------------------------------------------|--------------------|----------------------------|------------------------|-----------------------------|------------------------|
| A Home 🖉 CLIF      | SandBox 🔟 Data Dasht                                                                            | oard 📄 Progress M  | Monitoring 🛃 School SIP    | e Cross Functional Mon | itoring                     |                        |
| School Year : 201  | 9 - 2020 🔻 Dist                                                                                 | rict : Count       | /                          |                        | You are logged in as : D    | listrict Administrator |
|                    |                                                                                                 |                    |                            |                        |                             |                        |
| Progress Monito    | ring                                                                                            |                    |                            |                        |                             |                        |
| The currently ope  | n reporting period is 9/25/201                                                                  | 9 to 11/6/2019     |                            |                        |                             |                        |
| Status: Reopener   | By State Pro                                                                                    | gress Period: Peri | od 1 - 25 September 2019 - | 06 November 2 v        |                             |                        |
| Status Respense    | 10,5000 110                                                                                     |                    |                            |                        |                             |                        |
| Please select an O | Overarching Need below                                                                          |                    |                            |                        |                             |                        |
| This is a test     | · 1                                                                                             |                    |                            |                        |                             |                        |
| Туре               | Goal/Action                                                                                     | Current Status     | Current Comments           | е                      |                             |                        |
| Goal               | This is a test This is a test<br>This is a test This is a test<br>This is a test This is a test | NA                 | NA                         | View Details           | l                           |                        |
| Action Step # 1    | This is a test for testing                                                                      | Completed          | sdgdsgsedgdsgd             | View Details           | Assess Action Item Progress | View Comment History   |
|                    |                                                                                                 |                    |                            |                        |                             |                        |
|                    |                                                                                                 |                    |                            |                        |                             |                        |
|                    |                                                                                                 |                    |                            |                        |                             |                        |
|                    |                                                                                                 |                    |                            |                        |                             |                        |
|                    |                                                                                                 |                    |                            |                        |                             |                        |
|                    |                                                                                                 |                    |                            |                        |                             |                        |
|                    |                                                                                                 |                    |                            |                        |                             |                        |
| Next Overarching N | leed Submit to State                                                                            |                    |                            |                        |                             |                        |

## Actions for S-CLIP LEAs Only

The overarching needs, goals, and action steps identified by the LEA in their own continuous improvement process will not automatically appear in this progress monitoring module. The GaDOE has added the following steps for S-CLIP LEAs to quickly add their CLIP action steps to this tool:

a. Select this button to start:

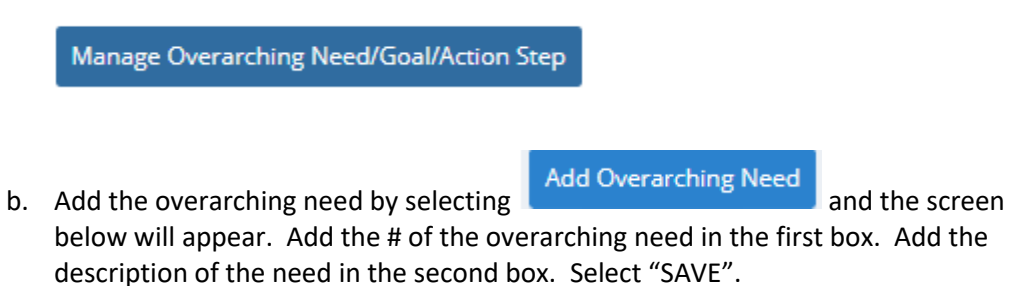

| Manage Overarching Need |                                          |  |  |  |  |
|-------------------------|------------------------------------------|--|--|--|--|
| Overarching Need:       | #1                                       |  |  |  |  |
| Description:            | Number fluency skills are low in grade 2 |  |  |  |  |
|                         |                                          |  |  |  |  |
|                         | Save Cancel                              |  |  |  |  |

## Add Goal

c. Add the goal by selecting and this screen will appear. Add the # of the goal in the first box. Add the description of the goal in the second box. Select "SAVE".

| Manage Goal  |                                   |  |  |  |  |  |
|--------------|-----------------------------------|--|--|--|--|--|
| Goal:        | #1                                |  |  |  |  |  |
| Description: | Improve number fluency in grade 2 |  |  |  |  |  |
|              | Save Cancel                       |  |  |  |  |  |

Add Action Step
Add the action step(s) by selecting
Add the # of the action step in the first box. Add the description of the action step in the second box. Select "SAVE".

| Manage Action Step |                                        |  |  |  |  |  |  |
|--------------------|----------------------------------------|--|--|--|--|--|--|
| Action Step:       | #1                                     |  |  |  |  |  |  |
| Description:       | Implement online tool "Fluency is Fun" |  |  |  |  |  |  |
|                    | Save Cancel                            |  |  |  |  |  |  |

Georgia Department of Education December 9, 2022 e. When all action steps are added, select CLOSE. Repeat these steps to add additional needs, goals, and action steps. Note that each identified need must have at least one goal and action step entered into the application.

Now, you will be able to select the overarching need from the drop down and see the goals and action steps associated with this need. Proceed to the next step to "Assess Action Item Progress".

4. After selecting the overarching need and an action step, select the blue Assess Action Item Progress button:

Assess Action Item Progress

- 5. For each action step, select the evidence of progress:
  - a. Completed (comment optional)
  - b. Progressing at Expected Rate (comment optional)
  - c. Not Progressing at Expected Rate (comment required)
  - d. Not Started (comment required)

| Assess Action Item Progress                                                                  |            |      |      |        | -    |       | ×  |
|----------------------------------------------------------------------------------------------|------------|------|------|--------|------|-------|----|
| Evidence of Progress                                                                         |            |      |      |        |      |       |    |
| Select                                                                                       |            |      |      |        |      |       |    |
| Select                                                                                       |            |      |      |        |      |       |    |
| Completed<br>Progressing At Expected Rate<br>Not Progressing At Expected Rate<br>Not Started |            | :=   |      | *      |      |       |    |
| Save                                                                                         |            |      |      |        |      |       |    |
| Note: LEAs may upload attachments suppo                                                      | orting the | evid | ence | e of p | prog | gress | 5. |

- 6. For each action step, select the evidence of effectiveness:
  - a. Highly Effective Fully Implemented
  - b. Highly Effective Continuing to Implement

Georgia Department of Education December 9, 2022

- c. Effective
- d. Somewhat effective
- e. Not Effective (comment required)
- f. Not Implemented/Not Data Available Yet (comment required)

| 50000            |                           |  |
|------------------|---------------------------|--|
| Select           |                           |  |
| Highly Effective | - Fully Implemented       |  |
| Highly Effective | - Continuing to Implement |  |
| Effective        |                           |  |
| Somewhat Effe    | ctive                     |  |
| Not Effective    |                           |  |
| Not Implemente   | ed/No Data Available Yet  |  |
|                  |                           |  |
|                  |                           |  |
|                  |                           |  |
|                  |                           |  |
|                  |                           |  |

7. After assigning a progress status for all action steps in the reporting period, the CLIP District Administrator or the District Superintendent will select "Submit to State". For the SIP, the School Administrator will submit to the District.

## GaDOE Continuous Improvement Team (CIT) Review of the CLIP Only

1. The GaDOE CLIP CIT will review the district's submitted information, add comments, suggestions, or recommendations, and submit to the State Director.

| 🗎 C    | ELIP State Administration            |                                                                                              |                                      |                                |                            |  |  |  |  |  |
|--------|--------------------------------------|----------------------------------------------------------------------------------------------|--------------------------------------|--------------------------------|----------------------------|--|--|--|--|--|
| Home   | Dashboard School SIP                 | Tools * Logout                                                                               | Welcome :                            | You are logged in as:          | State Team Lead 🔹          |  |  |  |  |  |
| _      |                                      |                                                                                              |                                      |                                |                            |  |  |  |  |  |
| Progr  | Progress Monitoring                  |                                                                                              |                                      |                                |                            |  |  |  |  |  |
| The cu | urrently open reporting period       | l is 9/25/2019 to 11/6/2019                                                                  |                                      |                                |                            |  |  |  |  |  |
| Schoo  | Vear: 2019 - 2020 🔹                  | System: County •                                                                             | Progress Period: Period 1 - 25 Septe | mber 2019 - 06 November 2019 🔹 |                            |  |  |  |  |  |
| Status | s: Submitted to State                | System : County ( 642 )                                                                      |                                      |                                |                            |  |  |  |  |  |
| •      | OverarchingNeed #1 : This is a test  |                                                                                              |                                      |                                |                            |  |  |  |  |  |
|        | Goal                                 | This is a best This is a test This is a test This is a test This<br>is a test This is a test | NA                                   | NA                             |                            |  |  |  |  |  |
|        | Action Step # 1                      | This is a test for testing                                                                   | Completed                            | sdgdsgsedgdsgd                 | View User Comments History |  |  |  |  |  |
| •      | OverarchingNeed # 2 : This is a test |                                                                                              |                                      |                                |                            |  |  |  |  |  |
|        |                                      |                                                                                              |                                      |                                |                            |  |  |  |  |  |
|        |                                      |                                                                                              |                                      |                                |                            |  |  |  |  |  |
|        |                                      |                                                                                              |                                      |                                |                            |  |  |  |  |  |
|        |                                      |                                                                                              |                                      |                                |                            |  |  |  |  |  |
|        |                                      |                                                                                              |                                      |                                |                            |  |  |  |  |  |
|        |                                      |                                                                                              |                                      |                                |                            |  |  |  |  |  |
|        |                                      |                                                                                              |                                      |                                |                            |  |  |  |  |  |
| Subm   | it To Director View History          |                                                                                              |                                      |                                |                            |  |  |  |  |  |

2. The GaDOE State Director will review the status.

|     | 🚆 CLIP State Administration                  |                                                                                            |                                     |                                 |                            |  |  |  |  |  |
|-----|----------------------------------------------|--------------------------------------------------------------------------------------------|-------------------------------------|---------------------------------|----------------------------|--|--|--|--|--|
| Но  | ome Dashboard School SIP Manage              | ▼ Tools ▼ Logout                                                                           | Welcome :                           | You are logged in as:           | State Director 💌           |  |  |  |  |  |
|     |                                              |                                                                                            |                                     |                                 |                            |  |  |  |  |  |
| Pro | ogress Monitoring                            |                                                                                            |                                     |                                 |                            |  |  |  |  |  |
| Th  | e currently open reporting period is 9/25/20 | 019 to 11/6/2019                                                                           |                                     |                                 |                            |  |  |  |  |  |
| Scł | nool Year: 2019 - 2020 🔹 Sy                  | stem: Dawson County 🔹                                                                      | Progress Period: Period 1 - 25 Sept | ember 2019 - 06 November 2019 🔹 |                            |  |  |  |  |  |
| Sta | atus: Submitted to Director Sy               | stem : County                                                                              |                                     |                                 |                            |  |  |  |  |  |
| •   | OverarchingNeed # 1 : This is a test         |                                                                                            |                                     |                                 |                            |  |  |  |  |  |
|     | Goal                                         | This is a test This is a test This is a test This is a test This is a test This is a test. | Not Started                         |                                 |                            |  |  |  |  |  |
|     | Action Step # 1                              | This is a test for testing                                                                 | Completed                           | sdgdsgsedgdsgd                  | View User Comments History |  |  |  |  |  |
| •   | OverarchingNeed # 2 : This is a test         |                                                                                            |                                     |                                 |                            |  |  |  |  |  |
|     |                                              |                                                                                            |                                     |                                 |                            |  |  |  |  |  |
| Re  | eview View History                           |                                                                                            |                                     |                                 |                            |  |  |  |  |  |

3. The GaDOE State Director will select "REVIEW COMPLETED". The progress monitoring tool is reopened for the LEA's subsequent reporting. An email is automatically sent to the LEA District Coordinator with the comments from the CIT.